※今回の予約では、1回の予約につき生徒さん1名分の予約をお願いします。

保護者様の数は予約せず当日ご来校ください。よろしくお願い致します。

【予約サイトの使い方】

①カレンダーから予約したい日を選んでください。

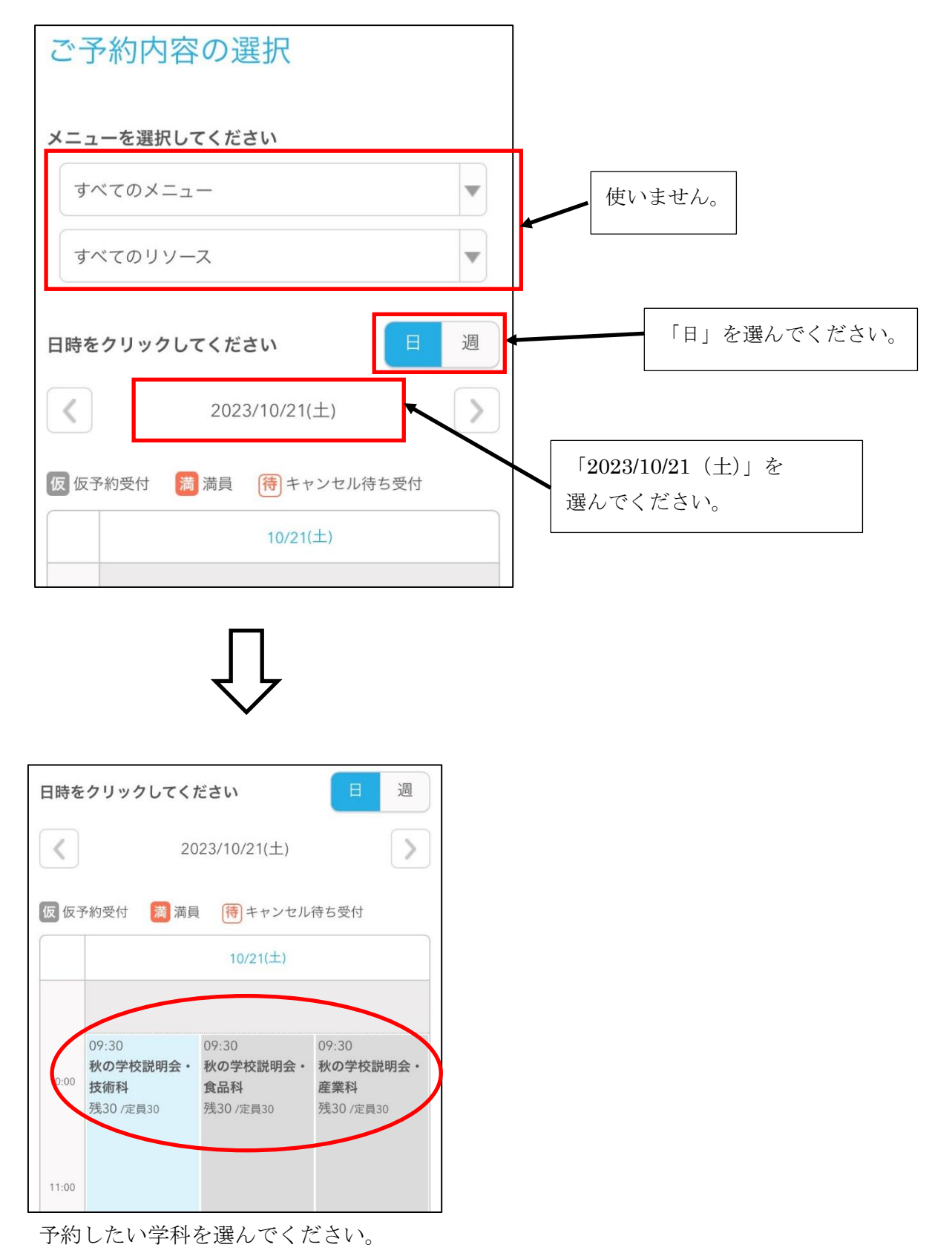

②予約を進めます。

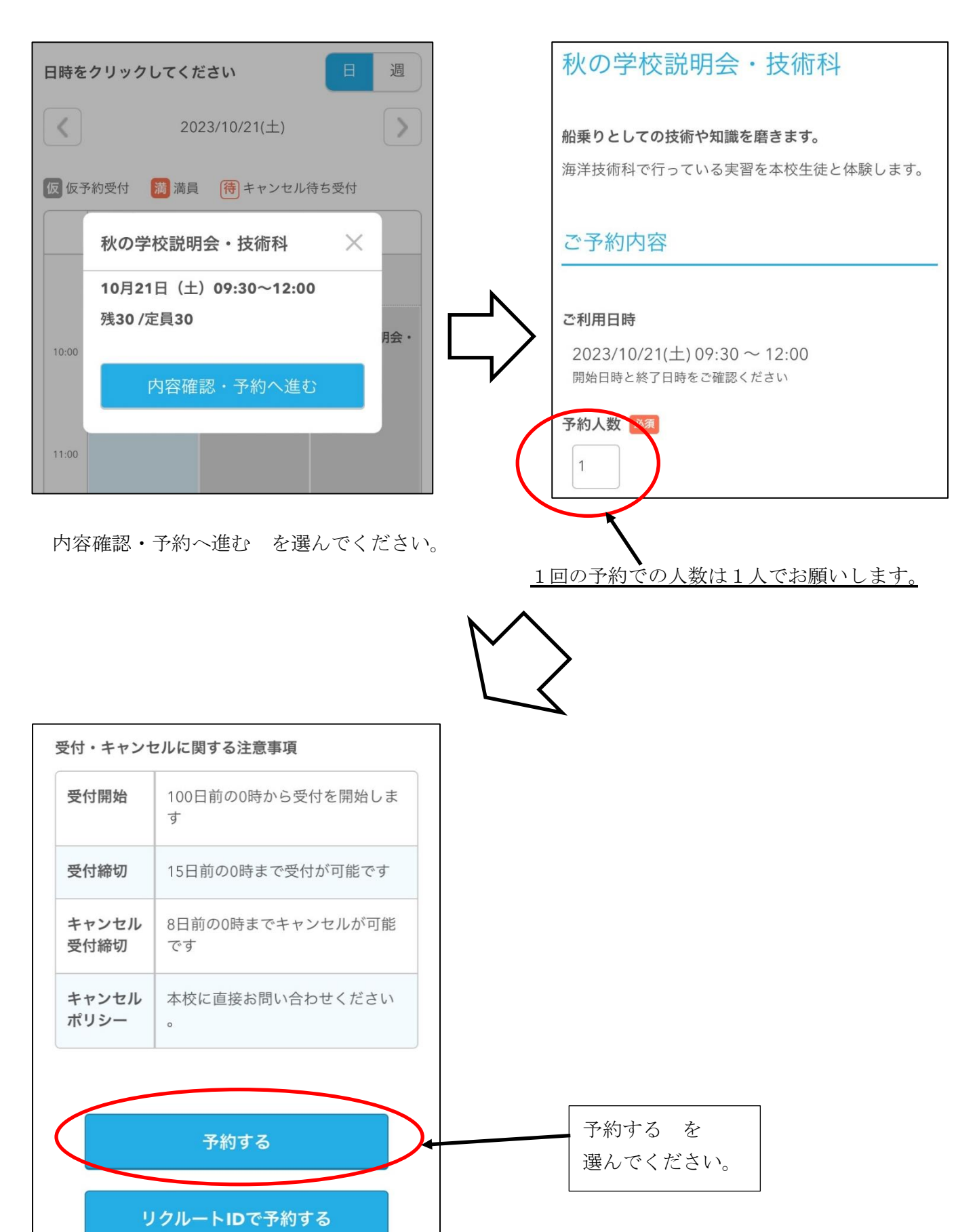

③予約者情報を入力してください。(姓名については、生徒さんのものでお願い致します。)

| ご予約者様情報                                               | メールアドレス(確認用) 必須                                     |
|-------------------------------------------------------|-----------------------------------------------------|
|                                                       | (半角英数字または記号)                                        |
| 名前(姓) 必須                                              | 雷託番号 必須                                             |
| 育空                                                    | 031234XXXX                                          |
| 名前(名) 💩                                               | (半角数字/ハイフンなし)                                       |
| 太郎                                                    |                                                     |
| フリガナ(セイ) 🔯                                            |                                                     |
| アオゾラ                                                  | 確認へ進む                                               |
|                                                       | ※メール支信制限をしている方は[@airrsv.net]のドメインを受<br>信可能にしてください。  |
| ノリガナ (×1) 1000<br>タロウ                                 | ※このページはSSLを使った暗号化モードで表示されています。                      |
| (全角カタカナ)                                              |                                                     |
| メールアドレス 🕺                                             | 確認へ進む を選んでください。                                     |
| taro@airrsv.net                                       | メールアドレスには予約確定後に                                     |
| (半角英数字または記号)                                          | 本校より連絡事項を送ります。                                      |
| <ul><li>④予約情報を確認し予約を確定してくだ</li><li>ご予約内容の確認</li></ul> | さい。 修正する                                            |
|                                                       |                                                     |
| <b>よに予約は売了していません</b><br>ページ下部にある「上記に同意して予約を確定す        |                                                     |
| る」ボタンを押してください。                                        | キャンセルに関する注意事項                                       |
|                                                       | <b>キャンセル受付</b> 8日前の0時までキャンセルが<br><b>締切</b> 可能です     |
| ご予約内容<br>                                             | <b>キャンセルポリ</b> 本校に直接お問い合わせくだ<br><b>シー</b> さい。       |
| <b>ご利用日時</b> 2023/10/21(土) 09:30 ~ 12:00              |                                                     |
| メニュー名 秋の学校説明会・技術科                                     | 利用規約 プライバシーポリシー                                     |
| <b>予約人数</b> 1人                                        |                                                     |
|                                                       | 上記に同意して予約を確定する                                      |
| ご予約者様情報                                               | ※メール受信制限をしている方は [@airrsv.net] のドメインを受<br>使可能にしてください |
|                                                       | Голыкоскланов<br>※このページはSSLを使った暗号化モードで表示されています。     |
|                                                       |                                                     |
|                                                       | 予約内容を確認の上                                           |

上記に同意して予約を確定する を選んでください。